# AKSARAY ÜNİVERSİTESİ KÜTÜPHANESİ

# ADIM ADIM TURNİTİN İNTİHAL PROGRAMI KULLANICI KILAVUZU

1.Kütüphane tarafından mail adresinize gönderilen geçici şifre ve kurumsal mail adresiniz ile sisteme giriş yapınız (Log In).

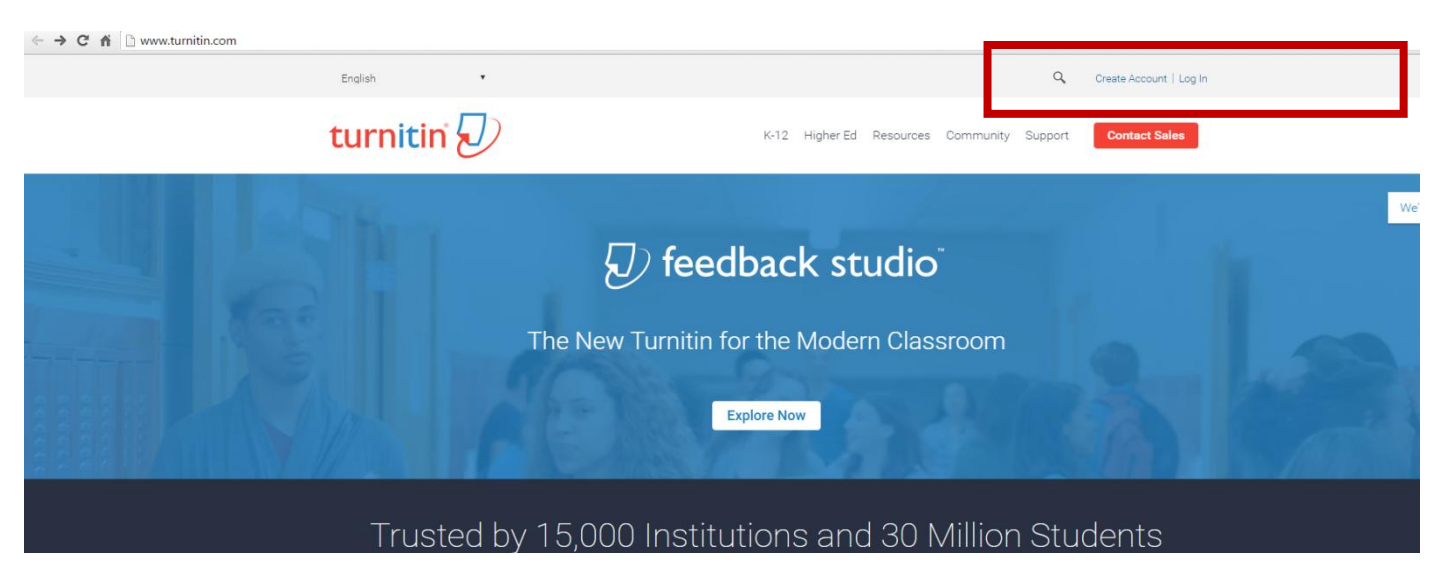

## 2.Yeni şifrenizi oluşturunuz ve tekrar onaylayınız.

| Welcome to Turnitin!                                                                                                    |
|----------------------------------------------------------------------------------------------------|
| You have been added as an instructor to the account Firat Üniversitesi.                                                                                                    |
| Before you can get started, we want to confirm your user information and give you the<br>chance to change your password. Please feel free to change your password or any<br>other information as needed. Keep in mind that your password must contain at least one<br>letter and one number. |
| When you are done, click "next" to continue.                                                                                                    |
| your email •                                                                                                    |
| @firat.edu.tr                                                                                                    |
| new user password •                                                                                                    |
| confirm your new password •                                                                                                    |
| Secret question   Please select a secret question.                                                                                                    |
|                                                                                                    |
| your first name •                                                                                                    |
| Orhan                                                                                                    |
| vour last name .                                                                                                    |
| Erman                                                                                                    |
| Next                                                                                                    |

3. Şifrenizi unutmanız ve "Resert Password" butonundan yeni şifre istemeniz durumunda "Secret question" butonundan seçeceğiniz sorunun cevabını sistem isteyecektir. Lütfen kullanıcı adı ve şifreniz ile birlikte bu cevabınızı da not alınız.

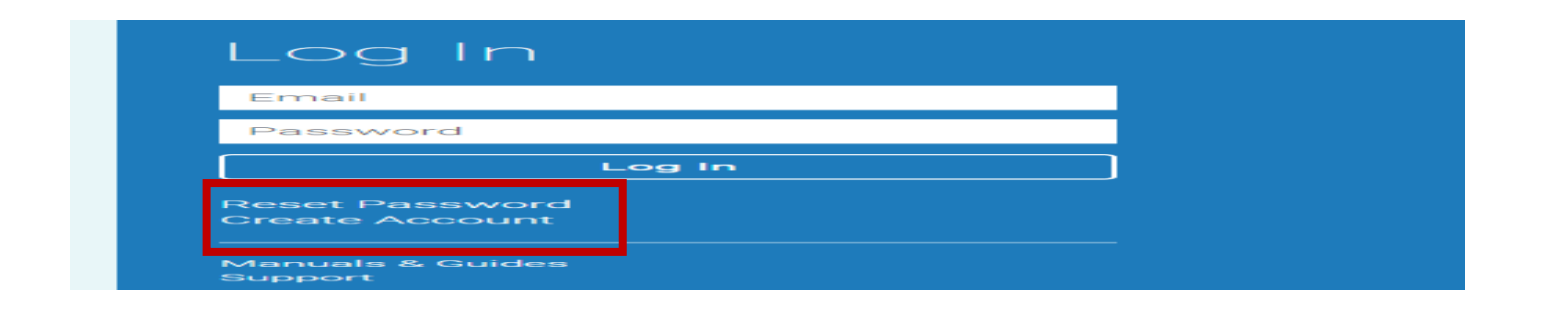

4. İleri butonunu tıklayınız ve kullanıcı sözleşmesini onaylayınız.

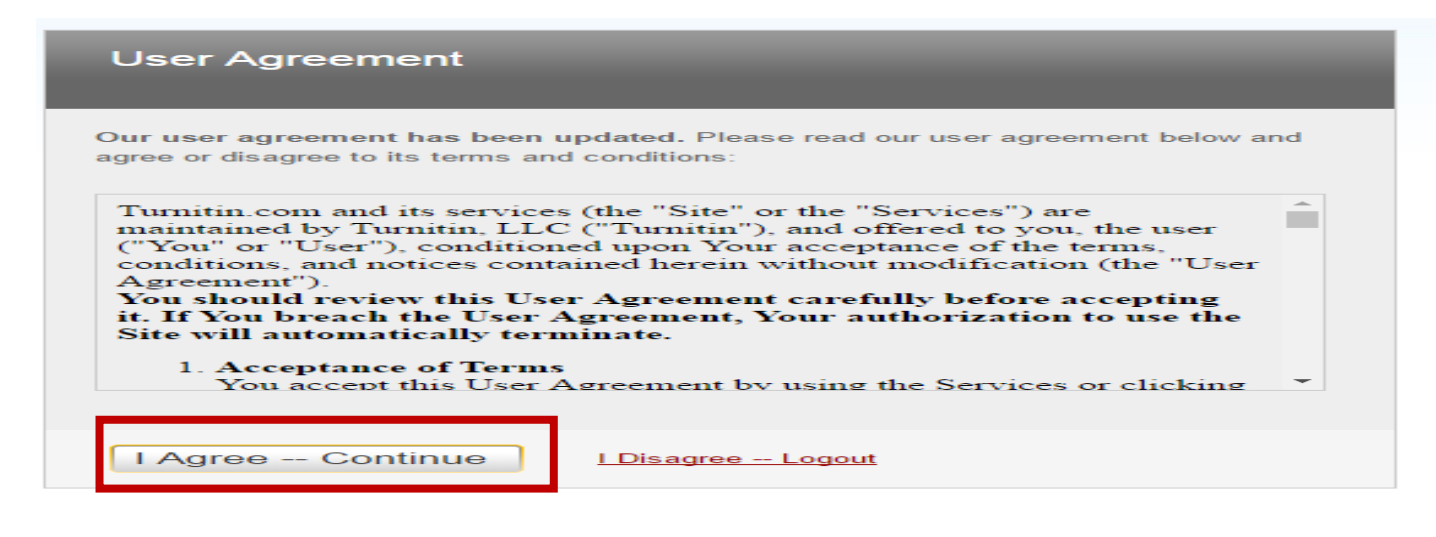

5.İngilizce ara yüzü değiştirmek isterseniz dil seçeneğinden "Türkçe" seçiniz.

|                                                                                                    | User Info   M | essages   Instructor 🔻 | English 🔻   Roadmap     | ⑦ Help   Logout |
|----------------------------------------------------------------------------------------------------|---------------|------------------------|-------------------------|-----------------|
|                                                                                                    |               |                        | English                 |                 |
|                                                                                                    |               |                        | English (International) |                 |
|                                                                                                    |               |                        | Čeština                 |                 |
| All Classes Join Account Join Account (TA)                                                                                                    |               |                        | Deutsch                 |                 |
| NOW VIEWING: HOME                                                                                                    |               |                        | Español                 |                 |
|                                                                                                    |               |                        | Français                |                 |
| About this page                                                                                                    |               |                        | Nededande               |                 |
| This is your instructor homepage. To create a class, click the "Add Class" button. To display a class's assignments and papers, click the class's name. |               |                        | Polski (Bota)           |                 |
|                                                                                                    |               |                        | Português               |                 |
| Fırat Üniversitesi                                                                                                    |               |                        | Română                  | Add Class       |
|                                                                                                    |               |                        | Suomi                   |                 |
|                                                                                                    |               | All Clas               | - ·                     | Active Classes  |
| No classes have been added to this account. To add your first class, click here.                                                                        |               |                        | Tiếng việt              |                 |
|                                                                                                    |               |                        | Türkçe                  |                 |
|                                                                                                    |               |                        | 简体中文                    |                 |
|                                                                                                    |               |                        |                         |                 |
|                                                                                                    |               |                        | 日本語                     |                 |
|                                                                                                    |               |                        | 한국어                     |                 |
|                                                                                                    |               |                        | Русскии (Beta)          |                 |

## 6."Sınıf Ekle" butonuna tıklayınız.

| turnitin                                                                                                    | Orhan Erman   Kullanıcı Bilgisi   Mesajlar   Öğretmen 🔻 | Türkçe ▼   Roadmap   ⑦ Yardım   çıkış |
|----------------------------------------------------------------------------------------------------|---------------------------------------------------------|---------------------------------------|
| Tüm Sınıfar Hesaba Katıl Hesaba Katı (ÖA)                                                                                                    |                                                         |                                       |
| GÖRÜNTÜLENIYOR ANASAYFA                                                                                                    |                                                         |                                       |
| Bu, öğretmen anasayfanızdır. Bir sınıf oluşturmak için, "Sınıf Ekle" düğmesine tıklayınız. Bir sınıfın ödevlerini ve yapılan gönderileri görüntülemek için sınıf adına tıklayınız. |                                                         |                                       |
| Fırat Üniversitesi                                                                                                    |                                                         | + Sinif Ekle                          |
|                                                                                                    | Tüm Sınıflar                                            |                                       |
| Bu hesaba eklenmiş bir sınıf yok. İlk sınıfınızı eklemek için, buraya tıklayınız.                                                                                                  |                                                         |                                       |

# 7. Önce sınıf oluşturuluyor, sonra oluşturulan sınıfın altına tez/ödev yükleniyor. Yüklenecek olan tez yüksek lisans /doktora ise uygun sınıf adı yazınız. (İsteğe bağlı olarak değişkenlik gösterebilir.)

Kayıt şifresi: Öğrencilerin sizin oluşturduğunuz sınıfa kayıt olabilmeleri için gereklidir. Şifrenizi not almanız önerilir. (Tez/ödev, danışman öğretim üyesi tarafından yükleniyorsa şifrenin bir geçerliliği yoktur.)

Ders alanları tez/ödev konusuna uygun seçilmelidir.

Sınıf bitiş tarihi sınıfın geçerli olacağı son tarihtir. Süresi dolduktan sonra bu sınıfa öğrenci veya öğretmen tez/ödev yüklemesi yapamaz. Her sınıf için önceden belirlenmiş bitiş tarihi 6 ay olarak belirlenmiştir. İleri bir tarihin seçilmesi önerilir. Böylece sınıfın süresi yakın zamanda dolmaz.

| turnitin                                                    |
|-------------------------------------------------------------|
| Tüm Sınıflar         Hesaba Katıl         Hesaba Katıl (ÖA) |
| GÖRÜNTÜLENİYOR: ANASAYFA > SINIF OLUŞTUR                    |
| Yeni sınıf oluştur                                          |

Bir sınıf oluşturmak için, sınıf adı ve sınıf kayıt şifresi girin. Sınıfı ana sayfanıza eklemek için "Gönder" seçeneğini tıklatın. Temel sınıf için Öğretim Asistanı'nın giriş şifresini de girmeniz gereklidir.

|                        | Siniif                   | ayarları |   |  |
|------------------------|--------------------------|----------|---|--|
| * Sınıf türü           | Standart •               |          |   |  |
| * Sinif adı            | Doktora Öğrenci Sınıfı   |          | ] |  |
| * Kayıt şifresi        | 123456                   |          | ] |  |
| * Ders alan(lar)ı      | Bilim - Yaşam/Biyoloji 🗙 | ~        |   |  |
| * Öğrenci düzey(ler)i  | Doktora x                | ~        |   |  |
| Sınıf başlangıç tarihi | 11-Ağu-2016              |          |   |  |
| Sınıf bitiş tarihi     | 31-Ara-2019              |          |   |  |
|                        | İptal                    | Gönder   |   |  |

8. Sınıf numarası sınıf adının yanında yer almaktadır. Kayıt şifrenizi not alınız. "Devam Et" butonunu tıklayınız.

| Tüm Sınıflar Hesaba Katıl Hesaba Katıl (ÖA)                                                                                           |                                                                                                    |      |
|----------------------------------------------------------------------------------------------------|----------------------------------------------------------------------------------------------------|------|
| DRÜNTÜLENİYOR: ANASAYFA                                                                                                    |                                                                                                    |      |
| 🥑 Tebrikler! Yeni bir sınıf oluşturdunuz: Doktora Öğrenci Sınıfı. Sınıf numaranız 13138687 ve kayıt şifreniz 1                        | 123456.                                                                                                    |      |
| u sayfa hakkında<br>, öğretmen anasayfanızdır. Bir sınıf oluşturmak için, "Sınıf Ekle" düğmesine tıklayınız. Bir sınıfın ödevlerini v | e yapılan gönderileri görüntülemek için sınıf adına tıklayınız.                                                                                                    |      |
| Fırat Üniversitesi                                                                                                    | Sınıf oluşturuldu                                                                                                    |      |
| Sinif Numarası Sınıf adı<br>13138687 Doktora Öğrenci Sınıfı                                                                           | Tebrikler! Az önce yeni bir sınıf oluşturdunuz: Doktora Öğrenci Sınıfı<br>Öğrenciler bu sınıfa kayıt yaptırabilmek için sizlın seçtiğiniz kayıt şifresi ve Tumitin<br>tarafından oluşturulan özgün sınıf numarasına ihtiyaç duyacaktır:<br>Sınıf Numarası 13138687<br>Kayıt Şifresi 123456<br>Not: Sınıf numarası sınıf listenizde, sınıf adının solunda bulunan numaradır. Sınıfı<br>dözenleyerek kayıt şifrenizi görüntüleyebilir veya değiştirebilirsiniz.<br>Sınıfa giriş yapmak ve ödev oluşturmaya başlamak için sınıf adına tıklayınız. | İsta |

9. Oluşturduğunuz sınıf sayfanızda görünmektedir. Sınıfın üzerine tıklayınız ve bu sınıf altına tez/ödev yükleyiniz.

(Örnek olarak doktora sınıfı oluşturuldu. Ayrıca yüksek lisans öğrencilerinin tezlerini de sisteme yüklemeniz gerekirse "Sınıf Ekle" butonundan yeni sınıflar oluşturabilirsiniz.)

| umuny                                                                         |                                                                        |                                                                             |       |               |         |                                     |                  |
|-------------------------------------------------------------------------------|------------------------------------------------------------------------|-----------------------------------------------------------------------------|-------|---------------|---------|-------------------------------------|------------------|
| Tüm Sınıflar Hesaba Katıl                                                     | Hesaba Katıl (ÖA)                                                      |                                                                             |       |               |         |                                     |                  |
| 3ÖRÜNTÜLENİYOR: ANASAYFA                                                      |                                                                        |                                                                             |       |               |         |                                     |                  |
| Bu sayfa hakkında<br>Bu, öğretmen anasayfanızdır. Bir s<br>Fırat Üniversitesi | ınıf oluşturmak için, "Sınıf Ekle" düğmesine tıklayınız. Bir sınıfın ( | devlerini ve yapıları gönderileri görüntülemek için sınıf adına tıklayınız. |       |               |         |                                     | Sinif Ekle       |
|                                                                               |                                                                        |                                                                             |       |               | Т       | ūm Sınıflar 🛛 Süresi Dolmuş Sınıfla | r Aktif Sınıflar |
| Sinif Numarasi                                                                | Sinif adı                                                              |                                                                             | Durum | İstatistikler | Düzenle | Kopyala                             | Sil              |
| 13138687                                                                      | Doktora Öğrenci Sınıfı                                                 |                                                                             | Aktif |               | 0       |                                     | ά .              |
|                                                                               |                                                                        |                                                                             |       |               |         |                                     |                  |

### 10. Yeni tez/ödev yüklemek için sınıf ana sayfasındaki "Ödev Ekle" butonunu tıklayınız.

| Ödevler                            | Öğrenciler               | Not Defteri         | Kütüphaneler         | Takvim          | Tartışma         | Tercihler     |                                              |                                       |                                |                                             |                                        |
|------------------------------------|--------------------------|---------------------|----------------------|-----------------|------------------|---------------|----------------------------------------------|---------------------------------------|--------------------------------|---------------------------------------------|----------------------------------------|
| ÖRÜNTÜLENİ                         | YOR: ANASAYFA >          | DOKTORA ÖĞRE!       | NCİ SINIFI           |                 |                  |               |                                              |                                       |                                |                                             |                                        |
| 3u sayfa h                         | akkında                  |                     |                      |                 |                  |               |                                              |                                       |                                |                                             |                                        |
| iu, sınıfınızın<br>önderebilirsini | ana sayfasıdır. Sı<br>z. | nıfınızın ana sayfa | asına ödev eklemek   | için "Ödev ekle | e" düğmesini tık | atın. Ödev ge | en kutusunu ve bu ödeve yapılan teslimleri ç | jörmek için ödevi ya da ödeve ait "Gö | rüntüle" düğmesini tıklatın. ( | Ödevin "Diğer eylemler" menüsündeki "Gönder | " seçeneğini tıklatarak teslimlerinizi |
|                                    |                          |                     |                      |                 |                  |               |                                              |                                       |                                |                                             |                                        |
| Doktor                             | ra Öğrenc                | i Sınıfı            |                      |                 |                  |               |                                              |                                       |                                |                                             | 🕂 Ödev Ekle                            |
| SINIF ANAS                         | AYFASI                   |                     | TES                  | ім              |                  | POSTALAM      |                                              | DUDUM                                 | ISI FMI FD                     |                                             |                                        |
| Öärencileriniz                     | : bir ödev aöndern       | neden önce, sizin l | bir ödev olusturmanı | z aerekmekted   | ir.              | TUSIALAI      |                                              | DURUM                                 | Tylemeen                       |                                             |                                        |
| 5                                  | 3                        |                     |                      | 5               |                  |               |                                              |                                       |                                |                                             |                                        |

11. Ödev başlığına tezin/ödevin adını yazınız.(En fazla 100 karakter kabul etmektedir.100 karakteri geçmesi durumunda son kelimeleri silerek " ... "koyabilirsiniz)

Puan değeri "100" yazınız.

"Sadece Turnitin tarafından orijinallik kontrolünün..." seçiniz. ("Tüm dosya türlerine izin ver" seçilirse sistem orijinallik raporu vermez.)

# "İSTEĞE BAĞLI AYARLAR" butonundan kesinlikle "DEPO YOK" seçilmelidir.

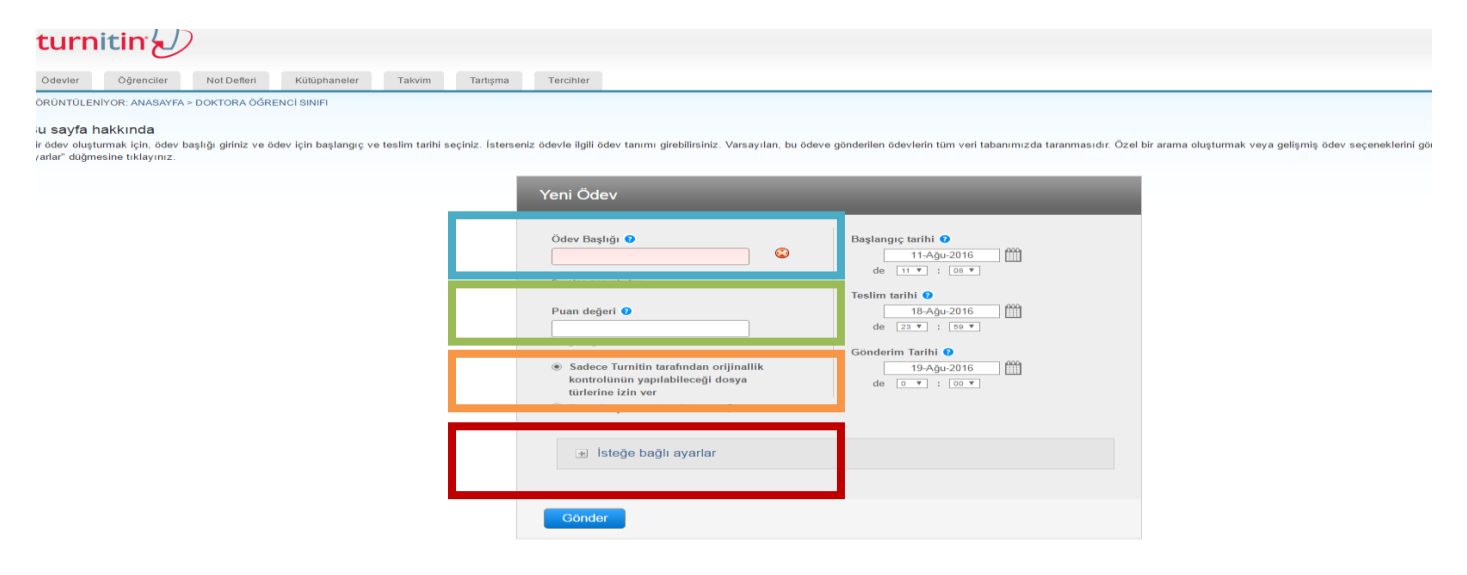

12. Önerilen ayarlar aşağıda gösterilmektedir.

#### "Ödevleri şuraya gönder" seçeneğinden kesinlikle "DEPO YOK" seçilmelidir.

"Standart yazılı ödev deposu" na eklenen belge daha sonra öğretmen tarafından kaldırılsa bile Turnitin sisteminin ödev deposundan silinmeyecektir. Benzerlik oranı istenilen orandan yüksek çıkar ise düzeltme yapılıp tekrar sisteme yüklendiğinde benzerlik %100 çıkar. (Tezi/ödevi sadece yurt dışı temsilcileri silebilir. Silinme işlemi birkaç günü alabilir.)

Orijinallik raporunu oluştur bölümünde "Hemen oluştur (teslim tarihine kadar raporların üzerinde değişiklik yapmak mümkündür.)" seçilmelidir.

Alıntılar benzerlik indeksinden çıkarılmamalıdır.

Kaynakça benzerlik indeksinden çıkarılmalıdır. (Benzerlik oranının daha düşük çıkması için kaynakça, İçindekiler, ekler, kabul ve onay, teşekkür bölümleri çıkarılarak dosyanın yüklenmesi önerilir.)

```
"Gönder" butonunu tıklayınız.
```

| Özel tal                                                                                                    | limat giriniz 📀                                                                                                    |
|----------------------------------------------------------------------------------------------------|----------------------------------------------------------------------------------------------------|
|                                                                                                    |                                                                                                    |
|                                                                                                    |                                                                                                    |
|                                                                                                    |                                                                                                    |
|                                                                                                    |                                                                                                    |
| - Evet                                                                                                    | gunu geçtikten sonra ödev gönderilmesine izin verilsin mi? 💙                                                                                                    |
| <ul> <li>Hayı</li> </ul>                                                                                                    | r                                                                                                    |
|                                                                                                    |                                                                                                    |
| Orijinal                                                                                                    | llik Raporu                                                                                                    |
| Gönder                                                                                                    | rimlerin Orijinallik Raporu olusturulsun mu?                                                                                                    |
| Evet                                                                                                    |                                                                                                    |
|                                                                                                    |                                                                                                    |
|                                                                                                    |                                                                                                    |
| 36. u                                                                                                    |                                                                                                    |
| Öğrenc                                                                                                    | i gönderimlerinin Orijinallik Raporlarını oluştur 📀                                                                                                    |
| Öğrenc<br>hemen                                                                                                    | i gönderimlerinin Orijinallik Raporlarını oluştur 🕐<br>oluştur (teslim tarihine kadar raporların üzerinde değişiklik yapmak mümkündür) ▼                                                                                                    |
| Öğrenc<br>hemen                                                                                                    | i gönderimlerinin Orijinallik Raporlarını oluştur ♥<br>oluştur (teslim tarihine kadar raporların üzerinde değişiklik yapmak mümkündür) ▼<br>ve gönderilen tüm yazılı ödeylerdeki bibliyografik materyaller Benzerlik Endeksi'                                                                                                    |
| Öğrenc<br>hemen<br>Bu öder<br>çıkarıls                                                                                          | i gönderimlerinin Orijinallik Raporlarını oluştur ♥<br>oluştur (teslim tarihine kadar raporların üzerinde değişiklik yapmak mümkündür) ▼<br>ve gönderilen tüm yazılı ödevlerdeki bibliyografik materyaller Benzerlik Endeksi'<br>ın mı ? ♥                                                                                                    |
| Öğrenc<br>hemen<br>Bu öder<br>çıkarıls<br>© Evet                                                                                | i gönderimlerinin Orijinallik Raporlarını oluştur ♀<br>oluştur (teslim tarihine kadar raporların üzerinde değişiklik yapmak mümkündür) ▼<br>ve gönderilen tüm yazılı ödevlerdeki bibliyografik materyaller Benzerlik Endeksi*<br>an mı ? ♀                                                                                                    |
| Öğrenc<br>hemen<br>Bu öder<br>çıkarıls<br>• Evet<br>Hayır                                                                       | i gönderimlerinin Orijinallik Raporlarını oluştur ♀<br>oluştur (teslim tarihine kadar raporların üzerinde değişiklik yapmak mümkündür) ▼<br>ve gönderilen tüm yazılı ödevlerdeki bibliyografik materyaller Benzerlik Endeksi'<br>ın mı ? ♀<br>r                                                                                                    |
| Öğrenc<br>hemen<br>Bu ödev<br>çıkarıls<br>● Evet<br>● Hayın                                                                     | i gönderimlerinin Orijinallik Raporlarını oluştur ♀<br>oluştur (teslim tarihine kadar raporların üzerinde değişiklik yapmak mümkündür) ▼<br>ve gönderilen tüm yazılı ödevlerdeki bibliyografik materyaller Benzerlik Endeksi'<br>an mı ? ♀<br>r                                                                                                    |
| Öğrenc<br>hemen<br>Bu ödev<br>çıkarıls<br>© Evet<br>O Hayın<br>Bu ödev                                                          | i gönderimlerinin Orijinallik Raporlarını oluştur                                                                                                    |
| Öğrenc<br>hemen<br>Bu öder<br>çıkarıls<br>© Evet<br>Bu öder<br>© Evet                                                           | ci gönderimlerinin Orijinallik Raporlarını oluştur ♀<br>oluştur (teslim tarihine kadar raporların üzerinde değişiklik yapmak mümkündür) ▼<br>ve gönderilen tüm yazılı ödevlerdeki bibliyografik materyaller Benzerlik Endeksi'<br>sın mı ? ♀<br>r<br>ve gönderilen tüm yazılı ödevlerdeki alıntılar Benzerlik Endeksi' nden çıkarılsın m                                                                                                    |
| Öğrenc<br>hemen<br>Bu öder<br>çıkarıls<br>© Evet<br>Bu öder<br>© Evet<br>© Hayın                                                | i gönderimlerinin Orijinallik Raporlarını oluştur ♀<br>oluştur (teslim tarihine kadar raporların üzerinde değişiklik yapmak mümkündür) ▼<br>ve gönderilen tüm yazılı ödevlerdeki bibliyografik materyaller Benzerlik Endeksi'<br>in mı ? ♀<br>r<br>ve gönderilen tüm yazılı ödevlerdeki alıntılar Benzerlik Endeksi' nden çıkarılsın m<br>r                                                                                                  |
| Öğrenc<br>hemen<br>Bu öder<br>çıkarıls<br>© Evet<br>Hayın<br>Bu öder<br>© Evet<br>© Hayın                                       | i gönderimlerinin Orijinallik Raporlarını oluştur ♀<br>oluştur (teslim tarihine kadar raporların üzerinde değişiklik yapmak mümkündür) ▼<br>ve gönderilen tüm yazılı ödevlerdeki bibliyografik materyaller Benzerlik Endeksi'<br>ın mı ? ♀<br>r<br>ve gönderilen tüm yazılı ödevlerdeki alıntılar Benzerlik Endeksi' nden çıkarılsın m                                                                                                    |
| Öğrenc<br>hemen<br>Bu öde<br>çıkarıls<br>© Evet<br>Du öde<br>Evet<br>© Evet<br>© Hayın<br>Küçük o                               | i gönderimlerinin Orijinallik Raporlarını oluştur ♥<br>oluştur (teslim tarihine kadar raporların üzerinde değişiklik yapmak mümkündür) ♥<br>ve gönderilen tüm yazılı ödevlerdeki bibliyografik materyaller Benzerlik Endeksi'<br>ın mı ? ♥<br>r<br>ve gönderilen tüm yazılı ödevlerdeki alıntılar Benzerlik Endeksi' nden çıkarılsın m<br>r                                                                                                  |
| Öğrenc<br>hemen<br>Bu öde<br>çıkarıls<br>© Evet<br>Du öde<br>Evet<br>© Hayın<br>Küçük (<br>© Evet                               | i gönderimlerinin Orijinallik Raporlarını oluştur ♀<br>oluştur (teslim tarihine kadar raporların üzerinde değişiklik yapmak mümkündür) ▼<br>ve gönderilen tüm yazılı ödevlerdeki bibliyografik materyaller Benzerlik Endeksi*<br>in mı ? ♀<br>r<br>ve gönderilen tüm yazılı ödevlerdeki alıntılar Benzerlik Endeksi* nden çıkarılsın m<br>r<br>eşleşmeler çıkarılsın mı? ♀                                                                   |
| Öğrenc<br>hemen<br>Bu öde<br>çıkarıls<br>© Evet<br>© Hayın<br>Küçük o<br>© Evet<br>© Hayın                                      | i gönderimlerinin Orijinallik Raporlarını oluştur ♀<br>oluştur (teslim tarihine kadar raporların üzerinde değişiklik yapmak mümkündür) ▼<br>ve gönderilen tüm yazılı ödevlerdeki bibliyografik materyaller Benzerlik Endeksi'<br>ın mı ? ♀<br>r<br>ve gönderilen tüm yazılı ödevlerdeki alıntılar Benzerlik Endeksi' nden çıkarılsın m<br>r<br>eşleşmeler çıkarılsın mı? ♀<br>r                                                              |
| Öğrenc<br>hemen<br>Bu öder<br>çıkarıls<br>© Evet<br>© Hayın<br>Küçük de<br>© Evet<br>© Hayın                                    | i gönderimlerinin Orijinallik Raporlarını oluştur ♀<br>oluştur (teslim tarihine kadar raporların üzerinde değişiklik yapmak mümkündür) ▼<br>ve gönderilen tüm yazılı ödevlerdeki bibliyografik materyaller Benzerlik Endeksi'<br>in mı ? ♀<br>r<br>ve gönderilen tüm yazılı ödevlerdeki alıntılar Benzerlik Endeksi' nden çıkarılsın m<br>r<br>eşleşmeler çıkarılsın mı? ♀<br>r                                                              |
| Öğrenc<br>hemen<br>Bu öde<br>çıkarıls<br>© Evet<br>Bu öde<br>Evet<br>© Evet<br>Küçük o<br>© Evet<br>Hayıı<br>Küçük o            | i gönderimlerinin Orijinallik Raporlarını oluştur ♀<br>oluştur (teslim tarihine kadar raporların üzerinde değişiklik yapmak mümkündür) ▼<br>ve gönderilen tüm yazılı ödevlerdeki bibliyografik materyaller Benzerlik Endeksi'<br>ın mı ? ₽<br>r<br>ve gönderilen tüm yazılı ödevlerdeki alıntılar Benzerlik Endeksi' nden çıkarılsın m<br>r<br>eşleşmeler çıkarılsın mı? ₽<br>r                                                              |
| Öğrenc<br>hemen<br>Bu öde<br>çıkarıls<br>© Evet<br>Du öde<br>Evet<br>© Evet<br>© Hayın<br>Küçük e<br>© Evet<br>D Hayın<br>ile e | i gönderimlerinin Orijinallik Raporlarını oluştur ♀<br>oluştur (teslim tarihine kadar raporların üzerinde değişiklik yapmak mümkündür) ▼<br>ve gönderilen tüm yazılı ödevlerdeki bibliyografik materyaller Benzerlik Endeksi'<br>ın mı ? ♀<br>r<br>ve gönderilen tüm yazılı ödevlerdeki alıntılar Benzerlik Endeksi' nden çıkarılsın m<br>r<br>eşleşmeler çıkarılsın mı? ♀<br>r                                                              |
| Öğrenc<br>hemen<br>Bu öde<br>çıkarıls<br>© Evet<br>© Hayın<br>Küçük o<br>© Evet<br>© Hayın<br>ile e                             | i gönderimlerinin Orijinallik Raporlarını oluştur ♀<br>oluştur (teslim tarihine kadar raporların üzerinde değişiklik yapmak mümkündür) ▼<br>ve gönderilen tüm yazılı ödevlerdeki bibliyografik materyaller Benzerlik Endeksi'<br>ın mı ? ♀<br>r<br>ve gönderilen tüm yazılı ödevlerdeki alıntılar Benzerlik Endeksi' nden çıkarılsın m<br>r<br>eşleşmeler çıkarılsın mı? ♀<br>r<br>r<br>işleşenleri çıkar:*<br>Kelime<br>Sayısı: 5 kelimeler |
| Öğrenc<br>hemen<br>Bu öder<br>çıkarıls<br>© Evet<br>© Hayın<br>Küçük o<br>© Evet<br>© Hayın<br>ile e<br>©                       | i gönderimlerinin Orijinallik Raporlarını oluştur ♀<br>oluştur (teslim tarihine kadar raporların üzerinde değişiklik yapmak mümkündür) ▼<br>ve gönderilen tüm yazılı ödevlerdeki bibliyografik materyaller Benzerlik Endeksi'<br>ın mı ? ♀<br>r<br>ve gönderilen tüm yazılı ödevlerdeki alıntılar Benzerlik Endeksi' nden çıkarılsın m<br>r<br>eşleşmeler çıkarılsın mı? ♀<br>r<br>>şleşenleri çıkar:*<br>Kelime<br>Sayısı: 5 kelimeler      |

| (a)                                                                          |                                                                                                    |
|------------------------------------------------------------------------------|----------------------------------------------------------------------------------------------------|
| Hayn                                                                         |                                                                                                    |
| Ödevler                                                                      | i şuraya gönder: 😗                                                                                                    |
| depo y                                                                       | ok 🔻                                                                                                    |
| Arama                                                                        | seçenekleri: 🕐                                                                                                    |
| Øğre                                                                         | nci ödev deposu                                                                                                    |
| Meve Meve                                                                    | ut ve arşivlenmiş internet                                                                                                    |
| Süre                                                                         | i yayınlar, dergiler, & yayınlar                                                                                                    |
|                                                                              |                                                                                                    |
| Grade                                                                        | Mark                                                                                                    |
|                                                                              |                                                                                                    |
| Bu öde                                                                       | ve bir performans değerlendirme ölçeği/formu eklensin mi? 📀                                                                                                    |
| Not: Öğ                                                                      | renciler ekteki performans değerlendirme ölçeğini/formu göndermeden önce içeriği                                                                                                    |
| görebile                                                                     | ceklerdir.                                                                                                    |
| Bir per                                                                      | ormans deăerlendirme ölceăi olustur 🔻 Performans Deăerlendirme Ölceăi/Form Yöneticisini                                                                                                    |
| Başlat                                                                       |                                                                                                    |
| Turpitir                                                                     | , Öğrətim Aracları'ndaki ödəviniz icin doğru performans değərləndirmə ölcəğini                                                                                                    |
| bulun                                                                        | (Sadoce İngilizce)                                                                                                    |
| buluit                                                                       |                                                                                                    |
|                                                                              |                                                                                                    |
| FTOR                                                                         |                                                                                                    |
| ETS®                                                                         | e-rater® Ayarlar (Beta)                                                                                                    |
| ETS®<br>e-rater®                                                             | <i>e-rater</i> ® Ayarlar (Beta)<br>> technolojisi kullanarak dilbilgisi kontrolü etkinleştirilsin mi? 😗                                                                                                    |
| ETS®<br>e-rater®<br>© Evet<br>® Have                                         | e- <i>rater</i> ® Ayarlar (Beta)<br>> technolojisi kullanarak dilbilgisi kontrolü etkinleştirilsin mi?                                                                                                    |
| ETS®<br><i>e-rater</i> ®<br>© Evet<br>® Hayn                                 | e- <i>rater</i> ® Ayarlar (Beta)<br>> technolojisi kullanarak dilbilgisi kontrolü etkinleştirilsin mi? 🕐                                                                                                    |
| ETS®<br>e-rater®<br>© Evet<br>® Hayn<br>Not: Tur                             | e- <i>rater</i> ® Ayarlar (Beta)<br>> technolojisi kullanarak dilbilgisi kontrolü etkinleştirilsin mi?<br>nitin for iPad® şu an ETS® e-rater®'i desteklememektedir;. ETS® e-rater® sonuçları                                                                                                    |
| ETS®<br>e-rater®<br>Evet<br>Hayn<br>Not: Tur<br>doğruda                      | e <i>-rater</i> ® Ayarlar (Beta)<br>> technolojisi kullanarak dilbilgisi kontrolü etkinleştirilsin mi?<br>-<br>nitin for iPad® şu an ETS® e-rater®'i desteklememektedir;. ETS® e-rater® sonuçları<br>nTurnitin aracılığıyla olmalıdır.                                                                                                    |
| ETS®<br>e-rater®<br>Evet<br>Hayn<br>Not: Tur<br>doğruda<br>Ilerid            | e- <i>rater</i> ® Ayarlar (Beta)<br>> <b>technolojisi kullanarak dilbilgisi kontrolü etkinleştirilsin mi? ?</b><br>r<br>nitin for iPad® şu an ETS® e-rater®'i desteklememektedir;. ETS® e-rater® sonuçları<br>nTurnitin aracılığıyla olmalıdır.<br>e başka ödevlerde tekrar kullanabilmek için, bu ayarları varsayılan ayarlarınız olarak                  |
| ETS®<br>e-rater®<br>Evet<br>Hayn<br>Not: Tur<br>doğruda<br>Ilerid<br>kaydetn | e- <i>rater</i> ® Ayarlar (Beta)<br>> <b>technolojisi kullanarak dilbilgisi kontrolü etkinleştirilsin mi? ?</b><br>nitin for iPad® şu an ETS® e-rater®'i desteklememektedir;. ETS® e-rater® sonuçları<br>nTurnitin aracılığıyla olmalıdır.<br>e başka ödevlerde tekrar kullanabilmek için, bu ayarları varsayılan ayarlarınız olarak<br>nek ister misiniz? |

13. Tez/ödev artık sayfada görünmektedir. Dosyayı yüklemek için "Daha Fazla İşlem" sekmesi altından "Gönder" i tıklayınız.

(Benzerlik oranının istenilen değerden yüksek çıkması durumunda yüklenen tezi/ödevi silmek isterseniz "Daha Fazla İşlem" sekmesi altından "Ödev sil" i tıklayınız. Düzeltme yaptıktan **24 saat sonra** yeniden tez/ödev yükleyebilirsiniz,

Bir sınıfa birden çok ödev yüklenmesi durumunda ödev detayı için "İşlemler" altındaki "Görünüm" ü tıklayınız.

| turn                                              | itin                                      | )                       |                     |                 |                            |                 |                                                        |                                    |                                 |                                                           |                   |
|---------------------------------------------------|-------------------------------------------|-------------------------|---------------------|-----------------|----------------------------|-----------------|--------------------------------------------------------|------------------------------------|---------------------------------|-----------------------------------------------------------|-------------------|
| Ödevler                                           | Öğrenciler                                | Not Defteri             | Kütüphaneler        | Takvim          | Tartışma                   | Tercihler       |                                                        |                                    |                                 |                                                           |                   |
| GÖRÜNTÜLEN                                        | YOR: ANASAYFA                             | > DOKTORA ÖĞRI          | ENCÎ SINIFI         |                 |                            |                 |                                                        |                                    |                                 |                                                           |                   |
| Bu sayfa h<br>Bu, sınıfınızın<br>gönderebilirsini | <b>akkında</b><br>ana sayfasıdır. S<br>z. | Sinifinizin ana say     | fasına ödev eklemek | için "Ödev ekle | e" dūğmesini tıl           | klatın. Ödev ge | en kutusunu ve bu ödeve yapılan teslimleri görmek içir | n ödevi ya da ödeve ait "Görüntüle | " düğmesini tıklatın. Ödevin "E | Viğer eylemler" menüsündeki "Gönder" seçeneğini tıklatarı | ak teslimlerinizi |
| Dokto<br>SINIF ANAS                               | ra Öğren<br>AYFASI                        | ci Sınıfı               |                     |                 |                            |                 |                                                        |                                    |                                 |                                                           | + Ödev Ekle       |
|                                                   |                                           | BAŞL                    | ANGIÇ               |                 | TESLİM                     |                 | POSTALAMA                                              | DURUM                              | İŞLEMLER                        |                                                           |                   |
| DENEYS                                            | EL HİPERKOLI                              | ESTEROLEMİ O            | LUŞTURULMUŞ R       | ATLARDA KO      | LESTEROL                   | )ÜZEYLERİ v     | OKSIDATIF                                              |                                    |                                 |                                                           |                   |
| ÖDEV                                              |                                           | <b>11-Ağ</b><br>11:19AN | u-2016              |                 | <b>18-Ağu-2</b><br>11:50PM | 2016            | 19-Ağu-2016<br>12:004M                                 | 0 / 0<br>gönderildi                | Görünüm                         | Daha Fazla İşlem ▼                                        |                   |
|                                                   |                                           |                         |                     |                 |                            |                 |                                                        |                                    |                                 | Ayarlan düzenle<br>Gönder<br>Ödevi sil                    |                   |
|                                                   |                                           |                         |                     |                 |                            |                 | Telif Hakkı © 1998 – 2016 Tumitin, LLC. 1              | Tüm Hakları Saklıdır.              |                                 |                                                           |                   |
|                                                   |                                           |                         |                     |                 |                            |                 | Kullanım Politikası Gizlilik Sözleşmesi                | Yardım Masası                      |                                 |                                                           |                   |

14. Tez/ödev yazarının adı, soyadı yazılmalıdır. Gönderi başlığına tezin tam adı yazılmalıdır. "Bu bilgisayardan seç" butonuna tıklayarak tezi/ödevi sisteme yükleyiniz.

| önder: Tek Dosya Yüklemesi *                    |  |
|-------------------------------------------------|--|
| azar                                            |  |
| Kayıtlı olmayan öğrenci 🔹                       |  |
| h                                               |  |
|                                                 |  |
| yadı                                            |  |
|                                                 |  |
| onderi Başlığı                                  |  |
| DENEYSEL HİPERKOLESTEROLEMİ OLUŞTURULMUŞ        |  |
| Gönderdiğiniz dosya hiçbir depoya eklenmeyecek. |  |
| e gönderebilirim?                               |  |
| rnitin' e vükleceğiniz dosvayı seçin:           |  |
| Bu bilgisayardan seç                            |  |
| Standar Seç                                     |  |
| 🝐 Google Drive'dan seçin                        |  |

15.Göndermek istediğiniz dosyanın doğruluğunu onaylayınız.

|                                                                      | ciler                                                       | Not Defteri                            | Kütüphaneler           | Takvim       | Tartışma    | Tercihler                                                                                                    |               |                        |
|----------------------------------------------------------------------|-------------------------------------------------------------|----------------------------------------|------------------------|--------------|-------------|----------------------------------------------------------------------------------------------------|---------------|------------------------|
| TULENIYOR: AN                                                        | ASAYFA > D                                                  | OKTORA ÖĞRI                            | NCİ SINIFI > DENEY     | SEL HİPERKOL | .ESTEROLEMİ | OLUŞTURULMUŞ                                                                                                    | RATLARDA KOLI | ESTEROL DÜZEYLERİ VE ( |
| önder: Tel                                                           | Dosya                                                       | Yüklem                                 | esi                    |              |             |                                                                                                    |               |                        |
| Gönderm                                                              | ek isted                                                    | iğiniz dos                             | yanın bu oldu          | ığunu ona    | ylayın.     |                                                                                                    |               |                        |
| Yazar:                                                               |                                                             |                                        |                        |              | ~           | Sayfa 1                                                                                                    | <b>»</b>      |                        |
| Ödev başlığı:<br>DENEYSEL H<br>OLUŞTURUL<br>DÜZEYLERİ                | IİPERKOLI<br>MUŞ RATI<br>ve OKSİDA                          | ESTEROLEM<br>LARDA KOLE                | i<br>STEROL            |              |             | Y.C.<br>FIRAT ÖNINDRATION<br>FOR DELVE DE ENVERTING                                                                                                    |               |                        |
| Gönderi başlı<br>DENEYSEL H<br>OLUŞTURUL<br>DÜZEYLERİ<br>LİKOPENİN B | <b>ğı:</b><br>IİPERKOLI<br>MUŞ RATI<br>Ve OKSİDA<br>TKİLERİ | ESTEROLEM<br>LARDA KOLE<br>TÍF STRES Ú | Í<br>STEROL<br>ÚZERÍNE |              |             |                                                                                                    |               |                        |
| Dosya adı:                                                           | 1.08                                                        | .2016.docx .d                          | locx                   |              |             | DENE VSK LUPPERKOLIST EROLIST<br>OF NYTHER MYS IS TLARDA ROLE FUTUR<br>DUZYLLER OF OKSIN FY PERSO DUZIE<br>LENOPEND ETROLEMI<br>DENA TESSARIN<br>DATA DEN TO<br>ANDREA TESSARIN | ot.<br>Ne     |                        |
| Sayfa sayısı:                                                        |                                                             |                                        |                        |              |             | EYLCL-2016                                                                                                    |               |                        |
| Kelime sayısı<br>17563                                               |                                                             |                                        |                        |              |             |                                                                                                    |               |                        |
| Karakter sayı<br>126814                                              | 51:                                                         |                                        |                        |              |             |                                                                                                    |               |                        |
|                                                                      |                                                             |                                        |                        |              |             |                                                                                                    |               |                        |

16. Makbuzun ekran alıntısını word dosyasına yapıştırarak çıktısını alınız. Sonra "Ödev Kutusuna Git" butonunu tıklayınız. (Enstitüler benzerlik raporu ile birlikte bu belgeyi de isteyebilir.)

| Görüntüleyicide yazdırabilirsiniz.                                                                                                    | dijital makbunuzdur. Bu makbuzu Dokuman                                                                                                    |  |
|----------------------------------------------------------------------------------------------------|----------------------------------------------------------------------------------------------------|--|
| Yazar:                                                                                                    | « Sayfa 1 »                                                                                                    |  |
| Ödev başlığı:<br>DENEYSEL HİPERKOLESTEROLEMİ<br>OLUŞTURULMUŞ RATLARDA KOLESTEROL<br>DÜZEYLERİ ve OKSİDATİF                                        | THE Y CONTRACTOR                                                                                                    |  |
| Gönderi başlığı:<br>DENEYSEL HIPERKOLESTEROLEMİ<br>OLUŞTURULMUŞ RATLARDA KOLESTEROL<br>DÜZEYLERİ ve OKSİDATIF STRES ÜZERİNE<br>LİKOPENİN ETKİLERİ |                                                                                                    |  |
| Dosva adı:<br>1.08.2016.docx .docx                                                                                                    | ENSY VALLIFERENCE ANT ENGLANT<br>CONTRACT AND A CONTRACT AND A CONTRACT<br>AND A CONTRACT AND A CONTRACT AND A<br>MARKET AND A CONTRACT AND A CONTRACT<br>AND A CONTRACT AND A CONTRACT AND A<br>MARKET AND A CONTRACT AND A CONTRACT AND A<br>MARKET AND A CONTRACT AND A CONTRACT AND A CONTRACT AND A<br>MARKET AND A CONTRACT AND A CONTRACT |  |
| 2.78M<br>Sayfa sayısı:                                                                                                    | andidas Inda Toda qil<br>I Yangana Janiya<br>I Yangana Janiya                                                                                                    |  |
| Kelime sayısı:<br>17563                                                                                                    |                                                                                                    |  |
| Karakter sayısı:<br>126814                                                                                                    |                                                                                                    |  |
| Gönderim Tarihi:<br>11-Ağu-2016 11:26 EEST                                                                                                    |                                                                                                    |  |
| Gönderim Numarası:<br>694930194                                                                                                    |                                                                                                    |  |

# 17. Tez/ödev sisteme yüklendi. "Benzerlik" alanında oran belirtilecektir.

| Ödevler | Öğrenciler | Not Defteri | Kütüphaneler | Takvim | Tartışma | Tercihler |
|---------|------------|-------------|--------------|--------|----------|-----------|

3ÖRÜNTÜLENİYOR: ANASAYFA > DOKTORA ÖĞRENCİ SINIFI > DENEYSEL HİPERKOLESTEROLENİ OLUŞTURULMUŞ RATLARDA KOLESTEROL DÜZEYLERİ VE OKSİDATİF

#### Bu sayfa hakkında

3u sizin ödev gelen kutunuzdur. Bir ödevi görüntülemek için, ödev başlığına tıklayın. Orijinallik Raporu'nu görmek için, berzelik kolorundaki orijinalik raporu ikonuna tıklayın. Bu ikon tıklanabilir durunda değilse, orijinallik raporu heniz oluşturulmamış demektir.

# DENEYSEL HİPERKOLESTEROLEMİ OLUŞTURULMUŞ RATLARDA...

3ELEN KUTUSU | GÖRÜNTÜLENİYOR: YENİ ÖDEVLER 🔻

| Dosya | yı Gönder |                                          |           |   |      |       | GradeMar | k Raporu   Ödev ayarlarını düze | enle   E-posta bildirmeyenler |
|-------|-----------|------------------------------------------|-----------|---|------|-------|----------|---------------------------------|-------------------------------|
|       | YAZAR     | BAŞLIK                                   | BENZERLİK | - | ANLA | CEVAP | DOSYA    | ÖDEV NUMARASI                   | TARİH                         |
|       |           | DENEYSEL HİPERKOLESTEROLEMİ OLUŞTURULMUŞ |           |   | 1    |       | ۵        | 694930194                       | 11-Ağu-2016                   |

# 18. Tezin sayfa sayısına göre beş dakika, yarım saat, bir saat... benzerlik hesaplaması sürebilir. Lütfen bekleyiniz ve tarayıcınızın yenile (f5) tuşunu tıklayınız.

| turn       | itin 💭         | )              |                     |              |               |                |        | www.turnitin.com web sitesinin mesaji:<br>Bu rapora şu an erişilemiyor. Lütfen daha sonra tekrar deneyiniz.<br>D Bu sayfanın ek iletişim kutusu oluşturmasına izin verme. | × |  |
|------------|----------------|----------------|---------------------|--------------|---------------|----------------|--------|----------------------------------------------------------------------------------------------------|---|--|
| Ödevler    | Öğrenciler     | Not Defteri    | Kütüphaneler        | Takvim       | Tartışma      | Tercihler      |        | Tamar                                                                                                    | 1 |  |
| GÖRÜNTÜLEN | İYOR: ANASAYFA | > DOKTORA ÖĞRE | ENCİ SINIFI > DENEY | SEL HİPERKOL | LESTEROLEMİ ( | DLUŞTURULMUŞ F | RATLAF |                                                                                                    |   |  |

#### Bu sayfa hakkında

Bu sizin ödev gelen kutunuzdur. Bir ödevi görüntülemek için, ödev başlığına tıklayın. Orijinallik Raporu'nu görmek için, benzelik kolonundaki orijinallik raporu ikonuna tıklayın. Bu ikon tıklanabilir durumda değilse, or

#### DENEYSEL HİPERKOLESTEROLEMİ OLUŞTURULMUŞ RATLARDA...

GELEN KUTUSU | GÖRÜNTÜLENİYOR: YENİ ÖDEVLER 🔻

| Dosy | ayı Gönder |                                          |           |       |
|------|------------|------------------------------------------|-----------|-------|
|      | YAZAR      | BAŞLIK                                   | BENZERLİK | PUANL |
|      |            | DENEYSEL HİPERKOLESTEROLEMİ OLUŞTURULMUŞ |           | 1     |

## 19. Hesaplama sonrasında ekranda beliren benzerlik oranına tıklayınız.

# turnitin (J)

| Ödevler | Öğrenciler | Not Defteri | Kütüphaneler | Takvim | Tartışma | Tercihler |
|---------|------------|-------------|--------------|--------|----------|-----------|
|         |            |             |              |        |          |           |

ÖRÜNTÜLENIYOR: ANASAYFA > DOKTORA ÖĞRENCİ SINIFI > DENEYSEL HİPERKOLESTEROLEMİ OLUŞTURULMUŞ RATLARDA KOLESTEROL DÜZEYLERİ VE OKSİDATİR

#### lu sayfa hakkında

u sizin ödev gelen kuturuzdur. Bir ödevi görüntülemek için, ödev başlığına tıklayın. Orijinallik Raporu'nu görmek için, benzelik kolonundaki orijinallik raporu ikonuna tıklayın. Bu ikon tıklanabilir durumda değilse, orijinallık raporu henüz oluşturulmamış demektir.

#### )ENEYSEL HİPERKOLESTEROLEMİ OLUŞTURULMUŞ RATLARDA...

ELEN KUTUSU | GÖRÜNTÜLENÍYOR: YENİ ÖDEVLER 🔻

| Dosyayı Gönder |                                          |           | _      |       | GradeMark | Raporu   Ödev ayarlarını düze | enle   E-posta bildirmeyenler |
|----------------|------------------------------------------|-----------|--------|-------|-----------|-------------------------------|-------------------------------|
| YAZAR          | BAŞLIK                                   | BENZERLÍK | PUANLA | CEVAP | DOSYA     | ÖDEV NUMARASI                 | TARİH                         |
|                | DENEYSEL HİPERKOLESTEROLEMİ OLUŞTURULMUŞ | %8        | 1      | 0     | ۵         | 694930194                     | 11-Ağu-2016                   |
|                |                                          |           |        |       |           |                               |                               |

20. Metin içerisinde benzerlik olan bölümlerin hangi web sayfasından alındığı rakam ve renkler ile gösterilmektedir. Metin içerisinde renkli alanların üzerine tıklayınca web sayfasındaki benzerlik kaynağı (ana kaynak) ve ne kadarının alındığı görülmektedir. Turnitin Orijinallik Raporunu almak için sağ alt tarafta "Salt-Metin Raporu" tıklayınız.

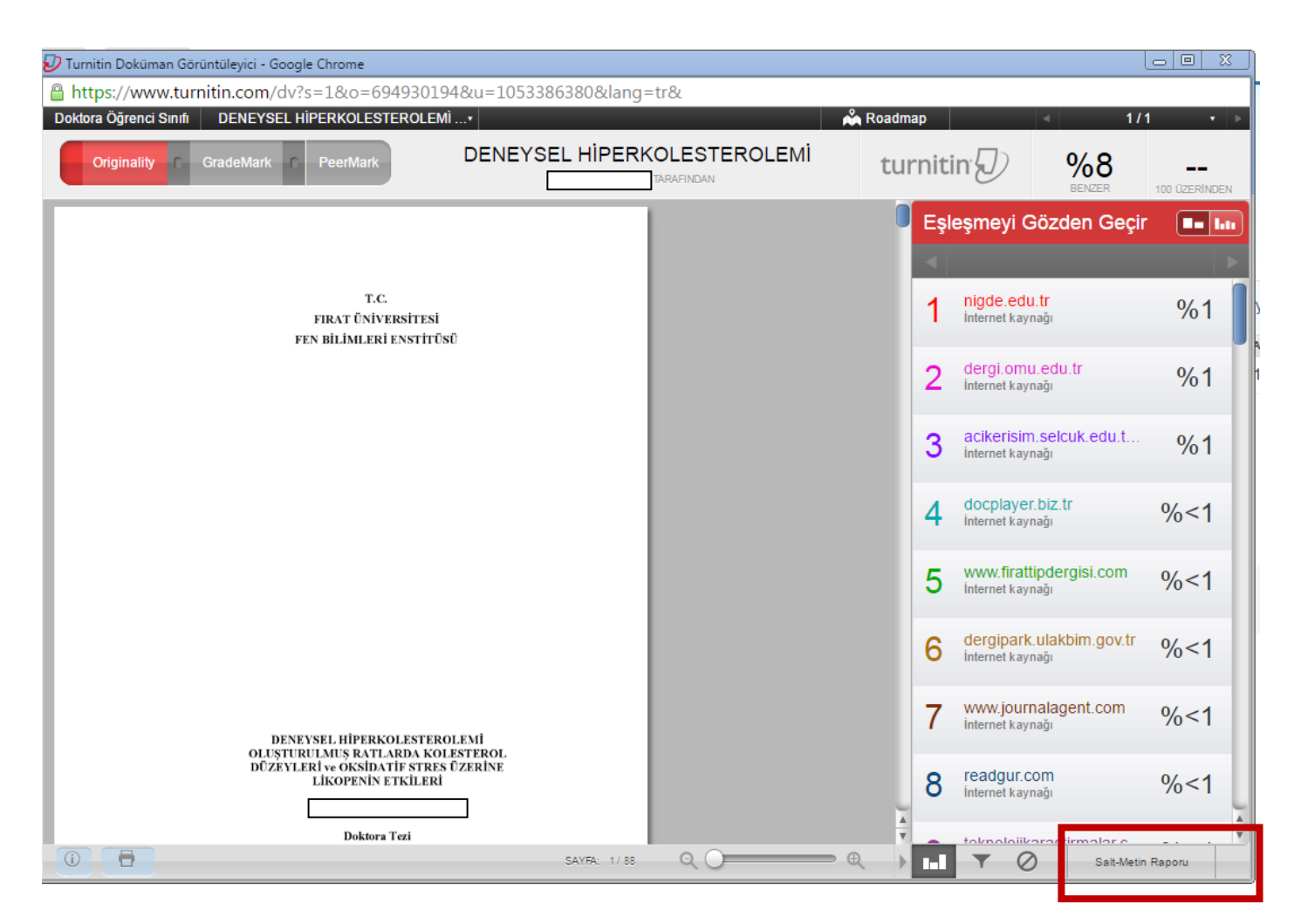

21. Metin içerisinde benzerlik olan bölümlerin hangi web sayfasından alındığını rakam ve renkler ile gösteren dokümanı bilgisayarınıza indirmek/yazdırmak isterseniz "Yazdırmak için mevcut görünümün PDF dosyası" nı tıklayınız.

Tez/ödev yükleme esnasında karşınıza çıkan dijital makbuzu bilgisayarınıza indirmek/yazdırmak isterseniz "Yazdırmak için Dijital Makbuzun PDF dosyası" nı tıklayınız.

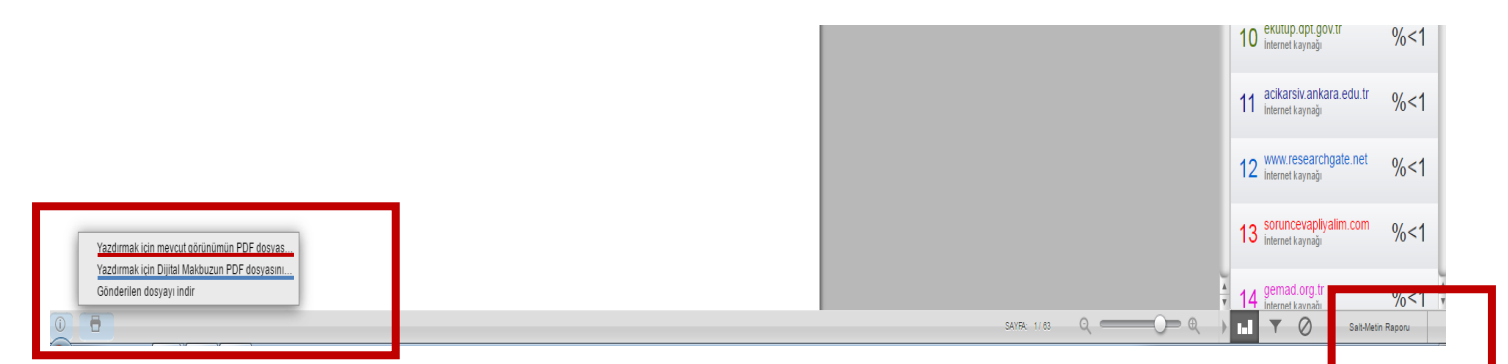

21. Salt metin raporu tıkladıktan sonra sağ üst tarafta tıklayınız.

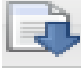

| ferences                                                                                                    |                     |                                                                                                    |                   |
|----------------------------------------------------------------------------------------------------|---------------------|----------------------------------------------------------------------------------------------------|-------------------|
| Internet Constant and a second to the second to the second |                     | Benzerlik Endeksi<br>%8<br>%8<br>%8<br>%<br>%<br>%<br>%<br>%<br>%<br>%<br>%<br>%<br>%<br>%<br>%<br>%<br>%<br>% | 947<br>954<br>951 |
| Dilek Aleşşahin tarafından<br>Alem okar İbibiyasaráyon debil et 2. kelime > okaralen salasmaler ¥                                                                                                    |                     | modi 🛛 en yüksek eşleşme oranlarını bir arada göster 🔻                                                         | a 🗸 🗔             |
| T.C. FIRAT ÜNIVERSITESI FEN BILINLERI ENSTTÜSÜ DENEYSEL HIPERKÖLESTERÖLEMI ÖLUŞTURULNUŞ RATLARDA KOLESTERÖL DÜZEYLERI ve ÖKSIDATIF STRES ÜZERINL ELKÖPENIN ETKILERI DİRA ATEŞŞAHİN DAKTOR TA<br>ARABIN DAI: BİYOĞİP ÖRQƏRNI: ZƏNĞİ FIYÜL: 2016 T.C. FIŞ<br>Nı BİLINLERI ENSTTÜSÜ DENEYSEL HIPERKÖLESTERÖLEMI ÖLUŞTURULMUŞ RATLARDA KOLESTERÖL DÜZEYLERI ve ÖKSIDATIF STRES ÜZERIN<br>NI BİLINLERI ENSTTÜSÜ DENEYSEL HIPERKÖLESTERÖLEMI ÖLÜŞTURULMUŞ RATLARDA KOLESTERÖL DÜZEYLERI VE ÖKSIDATIF STRES ÜZERIN                                                                                                    | ezi<br>iE <b>1</b>  | %1 eşleşme (02-Haz-2015 tarihli internet)<br>http://nigde.edu.tr                                               |                   |
| Einörlisine Einstlittige Verildiği: Tezin Savunulduğu Tarih: Tez Damşman: Diğer Jüri Öyeleri:     4                                                                                                    | 6                   | %1 eşleşme (25-Haz-2015 tarihli internet)<br>http://dergi.omu.edu.tr                                           | 123               |
| EUCU-2016 0ZET Bu çalışmada, Niperkolesterolemi oluşturulmuş sıçanlarda oksidatif stres parametreleri ve serum kolesterol düzeyleri üzerine likopenin muhtemel koruyuculuğunun araştırılması amaçlanmıştır. Çalışmada Sprague-<br>Dawley irlu 20 adıt etiklis içan,                                                                                                    | 3                   | %< 1 eşleşme (29-Tem-2016 tarihli internet)<br>http://docplayer.biz.tr                                         | 8                 |
| her grupta 7 havvan olacek şeklide toplam 4 gruba avridu.                                                                                                    | 9 4                 | %< 1 eşleşme (20-May-2015 tarihli internet)<br>http://acikerisim.selcuk.edu.tr:8080                            | 10                |
| Caligma süresil 8 hafta olarak belirlendi. Gruplar Kontrol, Likopen (10 mg/kg likopen), Hiperkolesteroleni (HK, %2 kolesterol+%0,5 kollk asit içeren yem) ve HK+Likopen olarak belirlendi. Çalışmanın                                                                                                    | 5                   | %< 1 eşleşme (09-Tem-2016 tarihli internet)<br>http://readgur.com                                              | 10                |
| sonunda siçanlar dekapite editerek karacığer, bölrek, kalp ve bayın dokuları 2                                                                                                    | 0 6                 | %< 1 eslesme (09-Haz-2016 tarihli internet)<br>http://www.journalagent.com                                     | 12                |
| biyokimyaal parametreler joji, karadiger, bottevi va aott dokulari avnca histopatolojik incelemeter igin alindi. Lipit parametreleri ve karadiger fonksiyon testleri igin kan ornekleri topiandi. Hi grudu siçanlar Kontrol grudu ile<br>karadisetindiğinde, karadiger dokuset NDA, GSH düzevjeti ve CAT aktivitelerinde azalma görüdü (p<0,05). HK+Likopen grubunda MDA düzevjinde hertengi bir değişiklik sağlamazken, GSH düzevjene aniamik (p<0,05) artışlar<br>sağlamıştır. HK grudu siçanlarda Kontrole göre,                                                                                                    | 7                   | %< 1 eşleşme (21-Eki-2015 tarihli internet)<br>http://acikerisim.selcuk.edu.tr:8080                            | 8                 |
| böbrek dokusu MDA ve GSH düzeyleri ile SOD, GSH-Px                                                                                                    | 9 8                 | %< 1 eşleşme (14-Nis-2016 tarihli internet)<br>http://derolpark.ulakbim.gov.tr                                 | 63                |
| ve CAT aktivitelerinde anlamit bir değişikliğe neden olmadı. HK grubu kalp dokusu GSH düzeylerinde anlami azalmalar (p<0,05) olduğu, eş zamanlı likopen uygulamaları artışa neden olmuştur (p>0,05). HK grubunda beyin dokusu b<br>düzeylerinde artışlar olurken                                                                                                    | MDA 9               | %< 1 eşleşme (15-Tem-2015 tarihli internet)<br>http://teknolojikarastirmalar.com                               | 63                |
| (p<0,05), diger okidatif stres parametrelerinde anlamit bir degişiklik çodenmed (p>0,05).                                                                                                    | 1 10                | %< 1 eslesme (10-Eki-2015 tarihli internet)<br>http://www.frattipdergial.com                                   | 8                 |
| Hiperkolesterelemik dirytära (zs.c.05), et anametrelemik (total kolestere), trigligerit, LDL, VLD) artysa (zs.c.003), eg zamanli likopen nyugamasanis bena parametrelemik kolesteri ligit parametrelemik (total kolestere), trigligerit, LDL, VLD) artysa (zs.c.003), eg zamanli likopen nyugamasanis bena parametrelemik kolesteri ligit parametrelemik kolesteri ligit parametrele | Tve<br>ojik<br>e 11 | %< 1 eşleşme (14-Mar-2016 tarihli internet)<br>http://www.tubas.org.tr                                         |                   |
| tevels and oxidative stress on experimentally induced hypercholesterolemia in rats                                                                                                    | 12                  | %< 1 eşleşme (09-Haz-2016 tarihli internet)<br>http://openaccess.inonu.edu.tr:8080                             |                   |
| The aim of the present study is to investigate the possible effects of lycopene on oxidative stress and 3                                                                                                    | 5                   | %< 1 eșleșme (30-Ara-2010 tarihli internet)                                                                    |                   |
| lipid parameters in rats induced hypercholesterolemia experimentally.                                                                                                    | -                   | http://www.canibaisereis.com                                                                                   |                   |

22. Turnitin Orijinallik Raporunun ilk sayfasını ekran alıntısı yaparak word dosyasına yapıştırınız ve çıktı alınız.

(Enstitüler genellikle orijinallik raporu ile birlikte tez/ödev yükleme esnasında kaydettiğiniz dijital makbuzun da çıktısı istemektedir. Bu iki belgeyi enstitünüze teslim ediniz.)

| Turnitin Orijinallik Raporu                                                                                                    |
|----------------------------------------------------------------------------------------------------|
| DENEYSEL HİPERKOLESTEROLEMİ OLUŞTURULMUŞ RATLARDA KOLESTEROL<br>DÜZEYLERİ ve OKSİDATİF STRES ÜZERİNE LİKOPENİN ETKİLERİ<br>tarafından                             |
| DENEYSEL HİPERKOLESTEROLEMİ OLUŞTURULMUŞ RATLARDA KOLESTEROL DÜZEYLERİ ve<br>OKSİDATİF (Doktora Öğrenci Sınıfı) den                                               |
| <ul> <li>11-Ağu-2016 11:33 EEST' de işleme kondu</li> <li>NUMARA: 694930194</li> <li>Kelime Sayısı: 17563</li> </ul>                                              |
| Benzerlik Endeksi                                                                                                    |
| ‰<br>Kaynağa göre Benzerlik                                                                                                    |
| Internet Sources:<br>%7<br>Yayınlar:                                                                                                    |
| %4<br>Öğrenci Ödevleri:<br>%1                                                                                                    |
| kaynaklar:                                                                                                    |
| 1% match (02-Haz-2015 tarihli internet)                                                                                                    |
| http://nigde.edu.tr/ckfinder_portal/userfiles/files/411246.pdf                                                                                                    |
| 2 1% match (25-Haz-2015 tarihli internet)<br>http://dergi.omu.edu.tr/omujecm/article/viewFile/1009001937/1009002010                                               |
|                                                                                                    |
| 3 < 1% match (29- lem-2016 tarihli internet)<br><u>http://docplayer.biz.tr/10690761-T-c-gaziosmanpasa-universitesi.html</u>                                       |
| <pre>4 1% match (20-May-2015 tarihli internet)</pre>                                                                                                    |
| http://acikerisim.selcuk.edu.tr:8080/xmlui/bitstream/handle/123456789/941/335305.pdf?<br>sequence=1                                                               |
| 5 < 1% match (09-Tem-2016 tarihli internet)                                                                                                    |
| <u>nttp://readgur.com/doc/652813/view-open</u>                                                                                                    |
| <pre>6 &lt; 1% match (09-Haz-2016 tarihli internet)     http://www.journalagent.com/turkderm/pdfs/TURKDERM_49_2_134_138.pdf</pre>                                 |
| 7 < 1% match (21-Eki-2015 tarihli internet)<br><u>http://acikerisim.selcuk.edu.tr:8080/xmlui/bitstream/handle/123456789/1488/306196.pdf?</u><br><u>sequence=1</u> |
|                                                                                                    |